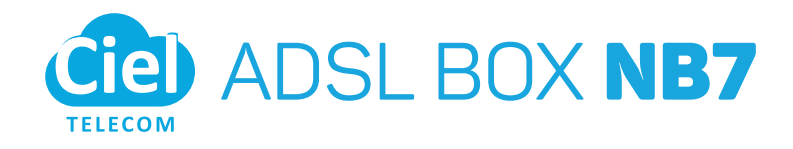

La Box ADSL Ciel Télécom contient

### VOTRE PACK

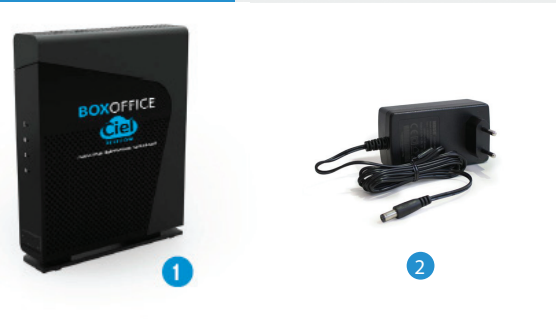

1 Box ADSL (NB7)

- 2 Adaptateur secteur (cordon d'alimentation)
- 3 Câble Ethernet RJ45 (embout jaune)
- 4 Câble téléphonique RJ11 (embout transparent)
- 5 Filtre ADSL

Votre pack est complet ? Vous êtes prêt à démarrer.

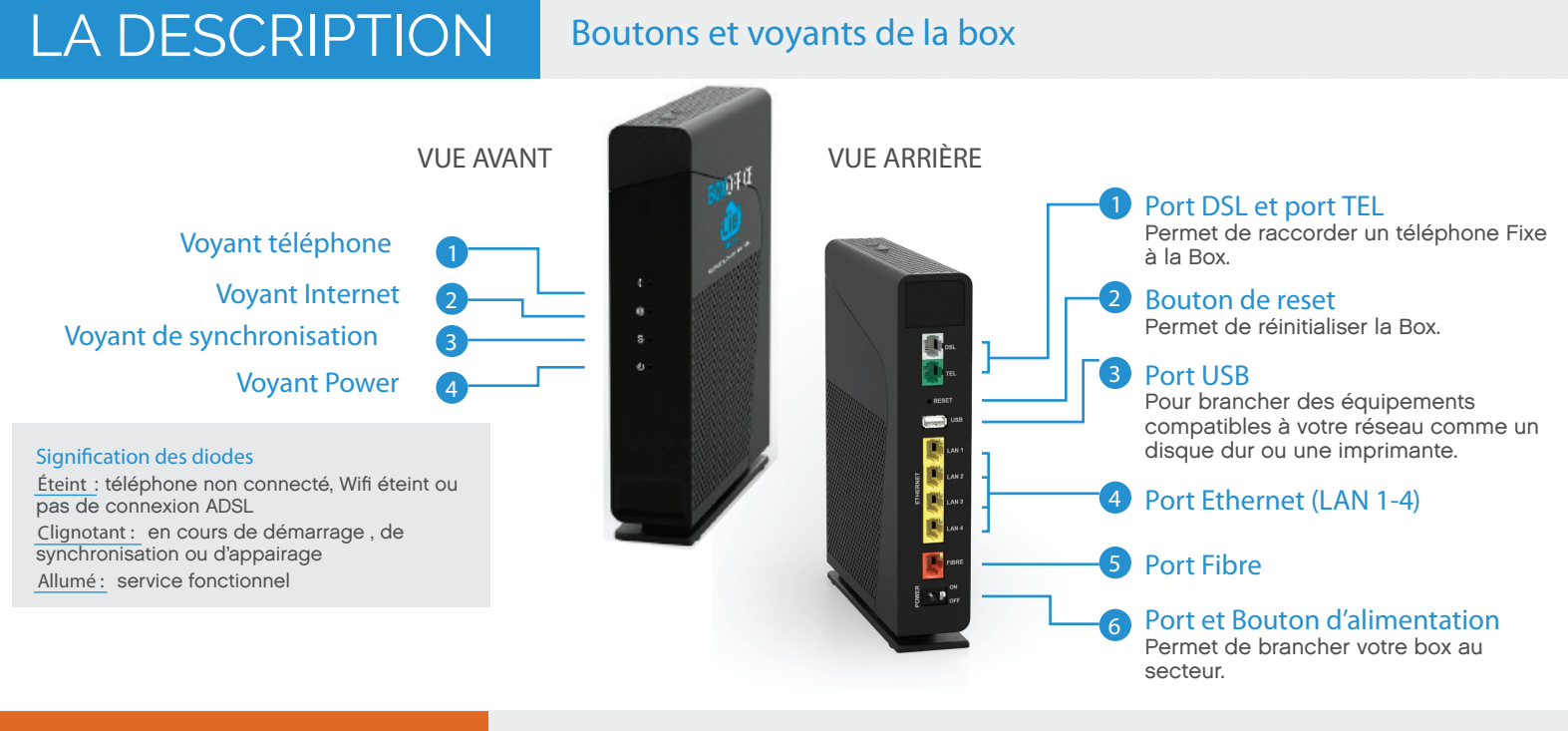

## LES ASTUCES

### PERSONNALISER SON CODE ET/OU NOM WIFI

Important : Étant donné la nature de la modification, il est nécessaire que votre ordinateur soit connecté à votre box.

#### Accédez à l'interface de gestion

- Dans votre barre de recherche, saisissez l'adresse suivante : http://192.168.1.1 puis validez avec la touche « Entrée » du clavier.
- Cliquez sur «Configurer votre modem» puis authentifiez-vous (Identifiant par défaut : «admin » / Mot de passe par défaut : votre clé de sécurité WI-FI) Pensez à personnaliser ces identifiants.

#### Modifiez le nom du réseau WiFi

- Dans « Menu », sélectionnez « Wifi » puis « Configuration »
  Saisissez, dans le champ « SSID », le nom que vous souhaitez attribuer à votre réseau WiFi
- Enfin, validez les modifications.

### 🖪 Modifiez le mot de passe (clé) Wifi

- Dans « Menu » sélectionnez « Wifi », puis « Sécurité »
- Saisissez dans le champ « Clé » le nouveau mot de passe
  Enfin, validez les modifications.

N'oubliez pas de vous connecter avec votre nouveau mot de passe Wifi sur tous les appareils connectés chez vous. Pensez à choisir un mot de passe complexe pour sécuriser votre WiFi.

Bon à savoir : si vous êtes connecté avec l'extension de réseau « 5GHZ », pensez à changer tous les champs « SSID » ou « Clé ».

# L'INSTALLATION

### 6 étapes pour profiter de l'ADSL

#### PRÉREQUIS AVANT INSTALLATION

N'installez pas votre matériel tant que votre Box ADSL Ciel Telecom n'a pas été activée. Dès qu'elle est activée, nous vous informons par email et par sms.

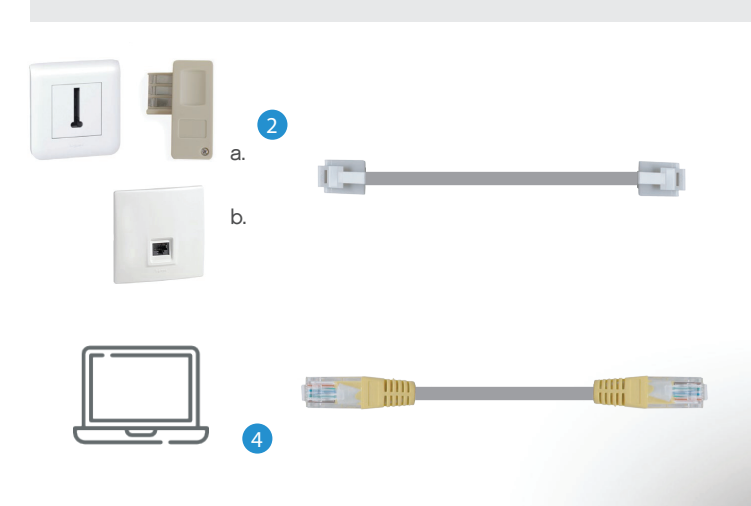

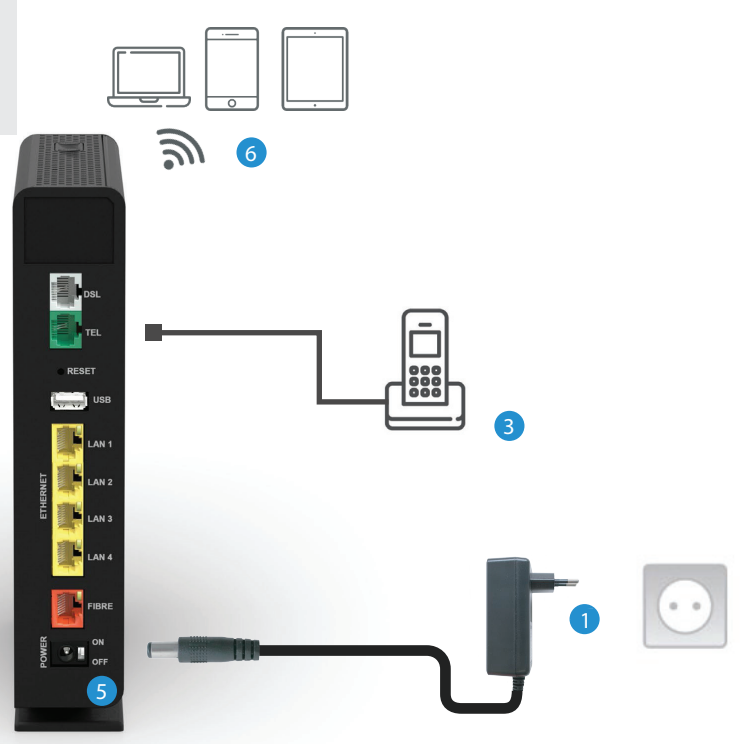

Connectez votre ordinateur à la box

utiliser le câble Ethernet fourni (embouts jaunes).

votre box en positionnant le bouton POWER sur ON.

Pour connecter en Ethernet votre ordinateur à votre box, veuillez

Une fois les étapes précédentes réalisées, mettez sous tension

Après quelques minutes, vous pouvez procéder à la connexion

WiFi de vos terminaux (ordinateurs, smartphones ou tablettes).

Sélectionnez sur votre appareil le nom du réseau WiFi (SSID) et la

clé de sécurité WiFi indiquée sur l'étiquette au dos de votre box.

#### Branchez votre box

Branchez l'adaptateur secteur de votre box sur une prise électrique.

#### Connectez votre box à une prise téléphonique

a. Connectez le port DSL de votre box à une prise téléphonique murale en utilisant le câble téléphonique RJ11 et le filtre ADSL fournis.

b. Si vous avez une prise électrique murale de forme carrée, branchez directement l'embout transparent à la prise.

#### Branchez le téléphone fixe à la box

Branchez votre téléphone fixe sur le port TEL de votre box à l'aide du câble téléphonique fourni dans le kit de votre téléphone.

# SE CONNECTER EN WIFI

Les étapes à suivre

Allumez la Box

Activez la WiFi

#### Vérifiez que le voyant de la box est allumé

Vérifiez que le voyant sur la partie supérieure de la box est bien allumé et fixe. Si tel n'est pas le cas, appuyez brièvement sur le bouton Wifi pour l'activer.

#### Connectez ses équipements

Pour connecter vos ordinateurs ou téléphones en Wifi, retrouvez le nom de votre réseau sur l'étiquette située sous la box. Il est de forme « xxxx- » suivi de 4 chiffres (les « xxxx » symbolisant le réseau).

### Saisissez la Clé de sécurité Wifi

La clé de sécurité ou mot de passe Wifi est indiqué sur l'étiquette au dos de votre box.

Vous pouvez également scanner le QR code présent sur l'étiquette pour faciliter la saisie du code. Il suffit d'utiliser sur votre mobile ou tablette une application de lecture de QR code.

#### Bon à savoir :

Si vous souhaitez améliorer la réception du signal Wifi, choisissez le réseau avec l'extension qui se termine par « 5GHZ ». Cette fonction n'est néanmoins compatible qu'avec des équipements récents.

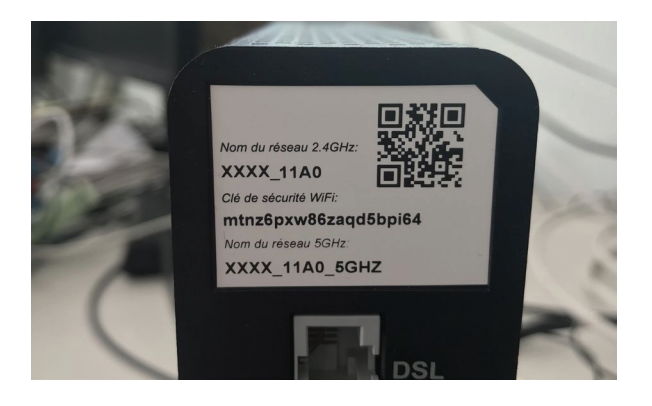